## 1. Preencha o campo com seu cpf:

| Faça login para prosseguir para o Sigepe                                                                                                    |  |
|----------------------------------------------------------------------------------------------------|--|
| Insira o CPF       OU         Senha       Senved possui certificado digtal, cilque no bodo abaixo e acesse através de seu código PIN.         Acessar       Served possui certificado digtal, cilque no bodo abaixo e acesse através de seu código PIN.         Precisa de Ajuda?       SELECIONE::                                                                                                    |  |
| Constant Constant Con |  |

2. Se já souber sua senha, preencha no campo seguinte. Caso seja seu primeiro acesso, selecione no campo de ajuda "Primeiro acesso" e preencha a tela abaixo:

| Arquivo Editar Exibir Favoritos Ferramentas Ajuda<br>- 😘 S suap Sistema Unificado d 🗃 Portal SIAPENet - Módulo 🖡 Instituto Federal de Educa 💽 Sites Sugeridos • |                                                                                                    |  |
|----------------------------------------------------------------------------------------------------|----------------------------------------------------------------------------------------------------|--|
| Prim                                                                                                    | <b>Sigac</b> Sistema<br>De GESTÃO<br>DE ACESSO<br>eiro Acesso - Identificação de Usuário                                                                                |  |
|                                                                                                    | Informe seu CPF                                                                                                    |  |
| -                                                                                                    | Para prosseguir com seu acesso preencha os campos abaixo e clique<br>em continuar.<br>* Insira aquí o CPF<br>* Digite o código da imagem<br>• Digite o código da imagem |  |
|                                                                                                    | Continuar Voltar                                                                                                    |  |
| 👔 annia.                                                                                                    |                                                                                                    |  |

3. Será enviado para seu email pessoal um link de acesso.

| Arquivo Editar Exibir Favoritos Ferramentas Ajuda<br>🎪 5 suap Sistema Unificado d 🔊 Portal SIAPENet - Módulo F Instituto Federal de Educa 💽 | šites Sugeridos 🕶                                                                                                    |                                 |
|----------------------------------------------------------------------------------------------------|----------------------------------------------------------------------------------------------------|---------------------------------|
|                                                                                                    | Finerico Acesso - Envio de E-mail         Foi enviado para o email         recessirio acessi-lo para continuar o processo.                                                                                                    |                                 |
|                                                                                                    | Orientações                                                                                                    |                                 |
|                                                                                                    | Para dar continuidade à sua solicitação de acesso ao sistema acesse seu e-mail. Caso<br>não receba um e-mail com as instruções necessárias dentro de 15 minutos solicite<br>reenvio de e-mail.                                                                                                    |                                 |
|                                                                                                    | CASO NÃO RECEBA O E-MAIL COM O LINK PARA CONTINUIDADE DO PROCESSO EM<br>SUA CAIXA POSTAL, FAVOR OBSERVAR AS POSSÍVEIS RAZÕES ABAIXO:                                                                                                    |                                 |
|                                                                                                    | <ul> <li>Caixa Postal Lotada: Boa parte dos provedores de internet possuem um limite de<br/>armazenamento de mensagens caundo esse limite é a átingido, deixamos de receber<br/>novas mensagens em virtude da falta de espaço para armazenamento. DICA:<br/>Verifique se a sua Caixa Postal está com capacidade para neceber e-mails. Após<br/>limipar sua caixa postal, voce pode voltar no site do portal e defuar nova tentativa;</li> </ul> |                                 |
|                                                                                                    | <ul> <li>E-mail desatualizado e/ou cadastrado incorretamente: Seu email pode estar<br/>desatualizado ou foi cadastrado de forma incorreta. A atualização de cadastro é<br/>realizada na sua Unidade de Gestão de Pessoas;</li> </ul>                                                                                                    |                                 |
|                                                                                                    | <ul> <li>Problemas no Provedor: O seu provedor pode estar inativo ou com problemas.</li> <li>DICA: Faça um autoteste: envie um e-mail para você mesmo e verifique se o recebe<br/>em seguida.</li> </ul>                                                                                                    |                                 |
|                                                                                                    | <ul> <li>SPAM (Mensagem não autorizada): A maioria dos provedores possuem<br/>bioqueadores anti-spam ativado. DICA: Verifique con seu provedor de e-mais se as<br/>regras anti-spam utilizada não estão classificando a menagem gerada pelo<br/>SIGAC-nao-respondu@planejamento.gov.br como spam ou então verifique se o e-mail<br/>erviádo não está na Caixá de e-mails spam (bios eletrônico) disponívie em seu e-mail.</li> </ul>            |                                 |
| 💽 📀 🐃 🥝 🚞 🖉 🕙 💌                                                                                                    | 1                                                                                                    | PT 💿 🖪 🔣 🗢 🖏 🛧 💥 🔶 💦 23/03/2017 |

 O link enviado para o seu email dará acesso à página abaixo: (obs.: para abrir o link é necessário deixar apenas uma aba do navegador aberta por motivos de se segurança do site)

| Arquivo Editar Exitor Favoritos Ferramentas Ajuda<br>😪 S suap Sistema Unificado d 👸 Pontal SAPENet - Módulo 🐺 Instituto Federal de Educa 😇 Stes Sugerido | s •                                                                                                 |  |
|----------------------------------------------------------------------------------------------------|----------------------------------------------------------------------------------------------------|--|
| Cor                                                                                                    | firmação de Dados                                                                                   |  |
|                                                                                                    | Confirmação de Dados<br>Clique no botão abaixo para prosseguir com sua<br>solicitação.<br>Continuar |  |
| 👔 tituija                                                                                                    |                                                                                                    |  |

5. Confirme os dados requisitados:

| lequivo Editar Esibir Facontos Ferramentas Ajuda<br>🖕 S suap Satema Unificado d 🕐 Parial SAPENel - Modulo 隊 Iostituto Federal de Educa | Sigac Sistema<br>DE GESTAD                        |  |
|----------------------------------------------------------------------------------------------------|---------------------------------------------------|--|
|                                                                                                    | Primeiro Acesso - Confirmação de dados Cadastrais |  |
|                                                                                                    | Informe os dados cadastrais solicitados           |  |
|                                                                                                    | Preencha os campos abaixo e clique em confirmar.  |  |
|                                                                                                    | * Ano do nascimento:                              |  |
|                                                                                                    | * Primeiro nome da mãe:                           |  |
|                                                                                                    | Confirmar Cancelar                                |  |
|                                                                                                    |                                                   |  |
|                                                                                                    | 👔 xmlu                                            |  |

6. Após confirmação de dados, escolha das perguntas e preenchimento das respostas, já cairá no menu principal do sigepe:

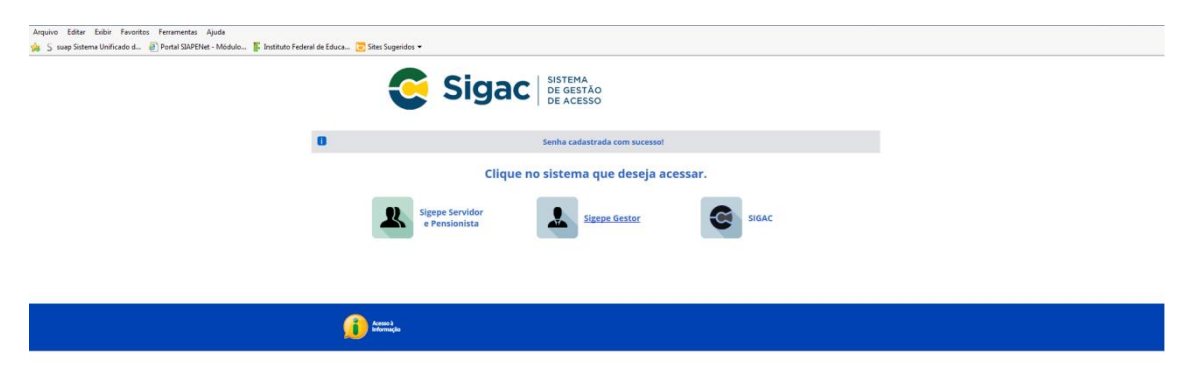

- 7. Selecione o item Sigepe servidor e pensionista e pronto. Agora você possui acesso a todos os serviços disponíveis no portal:
  - a) Último Contracheque;
  - b) Dados Cadastrais;
  - c) Férias;
  - d) Dados Financeiros;
  - e) Consignações;
  - f) Saúde do Servidor;
  - g) Manuais;

h) Declarações;

i) Previdência Complementar;

|                                                                   |                     |                   |                                    |                   | 04<br>Dimini acesso: 17/06/2017 as 08:20<br>Meu Cadastro 👻 |                     |
|-------------------------------------------------------------------|---------------------|-------------------|------------------------------------|-------------------|------------------------------------------------------------|---------------------|
| Vood exité exec Portal de Serviçon da Servidor / Aren de Trabalho | Área de Trabalho    |                   |                                    |                   |                                                            |                     |
|                                                                   | Ültimo Contracheque | Dedos Cadastrais  | Férias                             | Dados Financeiros |                                                            |                     |
|                                                                   | Consignações        | Saúde do Servidor | RPC<br>Previdência<br>Complementar |                   |                                                            |                     |
|                                                                   |                     |                   |                                    |                   |                                                            |                     |
|                                                                   |                     |                   |                                    |                   |                                                            |                     |
|                                                                   |                     |                   |                                    |                   |                                                            |                     |
|                                                                   | a 6                 |                   |                                    |                   |                                                            | 15:12               |
|                                                                   |                     |                   |                                    |                   |                                                            | 23/03/2017          |
| 📀 💽 🖻 🏉 🔭 👺 🕘 🗹                                                   | 8 🧭 🙆               |                   |                                    |                   | <sup>гт</sup> 🥵 о 🗷 К о 15 и 🖄 е т                         | 15-12<br>23/03/2017 |